## Instructions for Installation

**Operating System: Windows 7** 

Imaging Program: Xray Vision version 4 (and rebrands)

**Note:** Windows 7 is no longer a supported Operating System from Microsoft. Support for Windows 7 was discontinued in 2020 and receives no further security updates to the operating system. This in turn, makes Windows 7 a security risk, and is no longer considered to be HIPPA compliant.

Files needed: (files can be found at <u>www.tuxedoimaging.com</u> under Support & Downloads)

- Tuxedo A Series Driver
- XV 4

## DRIVERS

- <u>Tuxedo A Series Driver</u>
- Windows 10 Patch Installer
- Windows Secure Boot Patch

## **PLUG-INS**

- XVCapture / DCV 3.5
- XVCapture / DCV 4
- XV 4

Step 1: Ensure that the Tuxedo A Series sensor is NOT plugged into the PC.

Step 2: Install the Tuxedo A Series Driver (filename seen below)

## 🖶 SetupIntraOralUsb\_32bit.exe

This process may prompt for a restart of the PC, if that happens, restart the PC before moving forward.

**Step 3:** Plug in the Tuxedo A Series sensor into the computer's USB port directly. You will likely be prompted with a pop-up of Windows searching for the driver software.

| se |
|----|
| se |
| u  |

• You will need to wait for both green checkmarks to appear, before you can close this prompt. This process may take several minutes.

**Step 4:** Run Xray Vision (or rebrand) as administrator, let the program open, and then close the program with the 'X' in the upper right-hand corner.

**Step 5:** Install the Tuxedo Upgrader, by running it as Administrator. (*filename seen below*)

| ô TuxedoASeri | esUp | grader.EXE               |
|---------------|------|--------------------------|
|               |      | Open                     |
|               | •    | Run as administrator     |
|               |      | Troubleshoot compatibili |

- Click "Next" in the installer window until, and "Yes to All" until "Finish" is no longer greyed out.
- Verify there were no errors.

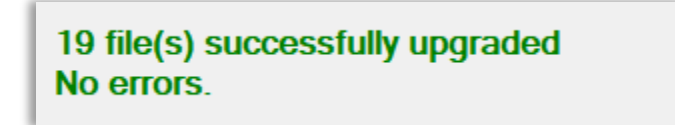

• Click "Finish"

Step 6: Run Xray Vision (or rebrand) and go into the Toolbar at the top, select Tools >

Hardware Options > TuxedoASeries, and then use the following recommended setup for each of the tabs in the following screenshots.

| Checking Server Set verse subtors and capture     Concerners black Added comer:     Concerners black Added comer:     Concerners black Added comers black Added comers black Added comers black Added comers black Added comers black Added comers black Added comers black Added comers black Added comers black Added comers black Added comers black Added comers black Added comers black Added comers Black Added comers black Added comers Black Added comers black Added comers black Added comers black Added comers Black Added comers Black Added comers Black Added comers Black Added comers Black Added comers Black Add | Gene                            | ral GBC                                                                                                    |                                                                                                    |                                              |                                       | -                    |                                                          |                                                                                                    |                                                                                                    |                              |           |         |
|----------------------------------------------------------------------------------------------------|---------------------------------|----------------------------------------------------------------------------------------------------|----------------------------------------------------------------------------------------------------|----------------------------------------------|---------------------------------------|----------------------|----------------------------------------------------------|----------------------------------------------------------------------------------------------------|----------------------------------------------------------------------------------------------------|------------------------------|-----------|---------|
| Make comers black       Added comer:       0         What type of image should be returned?       Low Contrast       Image should be returned?       Low Contrast       Image should be returned?         Nomalize                                                                                                    | ♦                               | Show sw                                                                                                    | itch sensor button<br>rdware between each<br>nderexposure detection                                                                                                    | n capture<br>on                              | •                                     |                      | _ Enat<br>_ Save<br>_ Close                              | ole logging<br>e diagnost<br>e hardwar                                                                                    | ic image<br>e after la                                                                                                    | s<br>iyout capi              | ture is c | omplete |
| What type of image should be returned?       O Low Contrast <ul> <li>Pidph Contrast</li> <li>What type of image processing should be applied?</li> <li>Mormalize</li> <li>Laplace Edge Enhancement</li> </ul> Afteryx General Enhancement         Mark type of image processing should be applied?         Adaptive Nomalize         3           Apteryx General Enhancement         Mark type of image processing should be applied?         Adaptive Nomalize         3           Adaptive Nomalize         Eak         Scale = 5: Clip = 3.80         Eak           Adaptive Nomalize         Eak         Scale = 5: Clip = 3.80         Eak           Median Bur         Scale = 5: Clip = 3.80         Eak         Scale = 5: Clip = 6.002         Eak           Shapen Mask         Scale = 5: Clip = 6.002         Eak         Scale = 5: Clip = 6.002         Eak           General         GBC         Default Calibration         Sensor Configuration         Custom Path for Calibration Files           Brightness:         Image Scale         Image Scale         Scale = 5: Clip = 6.002         Eak           Gamma Correction:         Image Scale         Contrast         Image Scale         Image Scale         Image Scale           Gamma Correction:         Image Scale         Scale         Scale         Image Scale         Ima                                                                                                    |                                 | <mark>∕ Ma</mark> ke co                                                                                                    | mers black                                                                                                    | Added                                        | comer:                                |                      |                                                          |                                                                                                    |                                                                                                    |                              |           | 0       |
| What type of image processing should be applied?       Adaptive Normalize         Ispace Edge Enhancement       Mark       Factor:       3         Adaptive Normalize       Enhance Local Contrast (CLAHE)       Scale = 5; Clp = 3.80       Edit         Adaptive Normalize       Mark       Edit       Total       Edit         Adaptive Normalize       Mark       Edit       Stage:       15       Edit         Shapen Mask       Mark       Stage:       13       Factor:       15       Edit         General       GBC       Default Calibration       Sensor Configuration       Custom Path for Calibration Files         General       GBC       Default Calibration       Sensor Configuration       Custom Path for Calibration Files         General       GBC       Default Calibration       Sensor Configuration       Custom Path for Calibration Files         General       GBC       Default Calibration       Sensor Configuration       Custom Path for Calibration Files         General       GBC       Default Calibration       Sensor Configuration       Custom Path for Calibration Files         General       GBC       Default Calibration       Sensor Configuration       Custom Path for Calibration Files         Bightness:       Outon       Outon       Mark vare Timeou                                                                                                    | Wh                              | at type of                                                                                                    | image should be r                                                                                                    | eturned                                      | 1?                                    | (                    | CLow                                                     | Contrast                                                                                                    |                                                                                                    | 🖲 High (                     | Contrast  |         |
| Adaptive Normalize         □ Laplace Edge Enhancement         Mark         Stree       3x3         Apteryx General Enhancement (Almg DLL) filters         □ Finhance Local Contrast (CLAHE)       Scale = 5; Clip = 3.80         ○ Adaptive Normalize       Scale = 5; Clip = 3.80         ○ Adaptive Normalize       Scale = 5; Clip = 0.002         ○ Median Blar       Scale = 5; Clip = 1.5         ○ Shapen Mask       Scale = 5; Clip = 1.5         ○ Gauss Blar       Scale = 5; Clip = 1.5         General       GBC         Default Calibration       Sensor Configuration       Custom Path for Calibration Files         GBC adjustments are used to compensate for radiation variations in your digital x-ray equipment       Arterior         Brightness:       ○ ○       ○ ○         ○ ○       Contrast:       ○ ○         ○ ○       Contrast:       ○ ○         Gause Binning       Hardware Timeout       300         XRay Detection       ✓       XVIS detection threshold:       250 mV         Acquisition         Integration Time (ms):       300         Predection       Mark        Integration Time (ms):       300       ©         Chain offeet                                                                                                    | Wh                              | at type of                                                                                                    | image processing                                                                                                    | should                                       | be ap                                 | plied?               |                                                          |                                                                                                    |                                                                                                    |                              |           |         |
| Applace Edge Enhancement       Image: Image: I                                    |                                 | Normalize                                                                                                    | •                                                                                                    |                                              | Maak                                  | [                    | Ada                                                      | ptive Nom                                                                                                    | nalize                                                                                                    |                              |           |         |
| Aptenyx General Enhancement (Almg DLL) filters       Scale = 5, Clp = 3.80       Edit         Adaptive Normalize       Norw = 0.002; Hgh = 0.002       Edit         Mark       19313       Factor:       15         Stappen Mask       Size:       3x3       Factor:       15         Gause Blur       Mark       19313       Factor:       15       6         General       GBC       Default Calibration       Sensor Configuration       Custom Path for Calibration Files         General       GBC       Default Calibration       Sensor Configuration       Custom Path for Calibration Files         General       GBC       Default Calibration       Sensor Configuration       Custom Path for Calibration Files         Gamma Correction:       0.40       Sensor Configuration       Custom Path for Calibration Files         Gamma Correction:       0.40       Sensor Configuration       Custom Path for Calibration Files         Sensor       Gamma Correction:       0.40       Sensor Configuration       Custom Path for Calibration Files         Sensor       GBC       Default Calibration       Sensor Configuration       Custom Path for Calibration Files         Sensor       GBC       Default Calibration       Sensor Configuration       Custom Path for Calibration Files                                                                                                    |                                 | Laplace                                                                                                    | Edge Enhancement                                                                                                    |                                              | Size:                                 | 3×3                  | $\sim$                                                   | Factor:                                                                                                    |                                                                                                    | 3                            |           |         |
| □ Enhance Local Contrast (CLAHE)       Scale = 5; Clp = 3.80       Edit         ○ Median Blur       □ Sale       ■ Sale       ■ Edit         ○ Sharpen Mask       ○ Sale       ■ Sale       ■ Sale       ■ Sale         ○ Gauss Blur       ○ Sale       ● Sale       ● Sale       ■ Sale       ■ Sale       ■ Sale         General       GBC       Default Calibration       Sensor Configuration       Custom Path for Calibration Files         General       GBC       Default Calibration       Sensor Configuration       Custom Path for Calibration Files         Gamma Correction:       ○ O       ○ O       O do       ● O         Gamma Correction:       ○ O       O do       ● O       O do         Gamma Correction:       ○ do       O do       ● O       O do         Gamma Correction:       ○ do       O do       O do       O do         Gamma Correction:       ○ do       O do       O do       O do         Gamma Correction:       ○ do       O do       O do       O do         Gamma Correction:       ○ do       O do       O do       O do         Gamma Correction:       ○ do       O do       O do       O do         Enable image binning       XVIS detecti                                                                                                    |                                 | Apteryx Ger                                                                                                    | eral Enhancement (A                                                                                                    | lmg.DLL                                      | .) filters –                          |                      |                                                          |                                                                                                    |                                                                                                    |                              |           |         |
| Adaptive Nomalize       Iow = 0.002; High = 0.002       Edit         Mark       Stapen Mask       Image: Image:                                                                                          |                                 | Enhance                                                                                                    | Local Contrast (CLA                                                                                                    | HE)                                          | Scale :                               | = 5; Clip =          | 3.80                                                     |                                                                                                    |                                                                                                    |                              |           | Edit    |
| Median Bur       Mark       Size:       3x3 v       Imark       Imark                                                                                                    |                                 | Adaptive                                                                                                    | Normalize                                                                                                    |                                              | Low =                                 | 0.002; Hig           | h = 0.0                                                  | 002                                                                                                    |                                                                                                    |                              |           | Edit    |
| Shapen Mask   Gauss Bur     General     GBC   Default Calibration   Sensor Configuration     Custom Path for Calibration Files     General   GBC   Default Calibration   Sensor Configuration   Custom Path for Calibration Files     Brightness:   Order   Contrast:   Order   Brightness:   Order   Brightness:   Order   Contrast:   Order   Gamma Correction:   Outomatic Contrast:   Outomatic Contrast:<                                                                                                    |                                 | Median E                                                                                                    | Blur                                                                                                    |                                              | Mask<br>Size:                         | 3×3                  | $\sim$                                                   |                                                                                                    |                                                                                                    |                              |           |         |
| Gauss Blur       Mark Size: 3x3         General       GBC       Default Calibration       Sensor Configuration       Custom Path for Calibration Files         GBC adjustments are used to compensate for radiation variations in your digital x-ray equipment       Anterior         Brightness:       Image: Contrast:       Image: Contrast:       Image: Con                                                                                                    |                                 | Sharpen                                                                                                    | Mask                                                                                                    |                                              | Mask                                  | 19×19                | ~                                                        | Factor:                                                                                                    | -                                                                                                    | 15                           |           |         |
| Size:       Xize:       Xize:       Xize:         General       GBC       Default Calibration       Sensor Configuration       Custom Path for Calibration Files         GBC adjustments are used to compensate for radiation variations in your digital x-ray equipment         Posterior       Brightness:                                                                                                    |                                 | ⊡ Gauss Bl                                                                                                    | ur 📃                                                                                                    |                                              | Mask                                  | 3×3                  | ~                                                        |                                                                                                    |                                                                                                    |                              |           |         |
| General       GBC       Default Calibration       Sensor Configuration       Custom Path for Calibration Files         GBC       adjustments are used to compensate for radiation variations in your digital x-ray equipment       Anterior         Brightness:       Image: Contrast:       Image: Contrast:       Image: Contrast:       Image: Contrast:         Gamma Correction:       0.40       Image: Contrast:       Image: Contrast: <t< td=""><td></td><td></td><td></td><td></td><td>Size:</td><td>373</td><td></td><td></td><td></td><td></td><td></td><td></td></t<>                                                                                                    |                                 |                                                                                                    |                                                                                                    |                                              | Size:                                 | 373                  |                                                          |                                                                                                    |                                                                                                    |                              |           |         |
| GBC adjustments are used to compensate for radiation variations in your digital x-ray equipment         Bightness: <ul> <li>Posterior</li> <li>Bightness:</li> <li>O</li> <li>Contrast:</li> <li>O</li> <li>Contrast:</li> <li>O</li> <li>Gamma Correction:</li> <li>O.40</li> <li>Gamma Correction:</li> <li>O.40</li> <li>Hardware Timeout</li> <li>300</li> <li>Gamining</li> <li>XVIS detection Hershold:</li> <li>Z50 mV</li> <li>Acquisition</li> <li>Integration Mode:</li> <li>Max between TWI and X deti v</li> <li>Integration Time (ms):</li> <li>3000</li> <li>Gain:</li> <li>T.5</li> <li>Visual data of the fact of the fact of the f</li></ul>                                                                                                    | C                               | GRC                                                                                                    | Defects Cellbertie                                                                                                    | - C                                          | - C                                   | C                    | Curt                                                     | D-ih (                                                                                                    | C-lth                                                                                                    | - Kara Dia                   |           |         |
| Gamma Correction:   0.40     General     GBC   Default Calibration   Sensor Configuration   Custom Path for Calibration Files     Auto rearm   Hardware Timeout     300     Custom Path for Calibration Files     Auto rearm   Hardware Timeout     300     KRay Detection   Detection Mode:   XVIS detection   Integration Mode:   Max between TWI and X deti v   Integration Time (ms):   3000     Chain offset     Chain offset     Name Labora     Name Labora  <                                                                                                    |                                 | GB                                                                                                    | C adjustments an<br>Posterio                                                                                                    | e used<br>your di                            | to cor<br>igital x                    | npensato<br>-ray equ | e for i<br>ipmer                                         | radiatior<br>nt                                                                                                    | n varia                                                                                                    | t <b>ions in</b><br>Anterior |           |         |
| Q40       Q40       Q40         General GBC Default Calibration Sensor Configuration       Custom Path for Calibration Files         Auto rearm       Hardware Timeout       300         Enable image binning       Hardware Timeout       300         XRay Detection       VVIS detection threshold:       250 mV         Acquisition       Integration Time (ms):       3000         Gain:       1.5       V                                                                                                    |                                 | GB                                                                                                    | C adjustments an<br>Posterio<br>Brightness: []<br>Contrast: []                                                                                                    | e used<br>your di                            | to cor<br>igital x                    | npensato<br>⊣ray equ | e for i<br>ipmer<br>Brig<br>C                            | radiatior<br>nt<br>ghtness:<br>Contrast:                                                                                  |                                                                                                    | Anterior                     |           |         |
| General       GBC       Default Calibration       Sensor Configuration       Custom Path for Calibration Files         Auto rearm       Hardware Timeout       300         Enable image binning       Finable image binning         XRay Detection       VIS detection threshold:       250 mV         Detection       VIS detection       XVIS detection threshold:       250 mV         Acquisition       Integration Mode:       Max between TWI and X deti       Integration Time (ms):       3000         Gain:       1.5       V       The sector of the sector of t                                                                                                    |                                 | GB                                                                                                    | C adjustments an<br>Posterion<br>Brightness:<br>Contrast:                                                                                                    | e used<br>your di                            | to cor<br>igital x                    | npensato<br>-ray equ | e for i<br>ipmer<br>Brig<br>Ga                           | radiatior<br>nt<br>ghtness:<br>Contrast:<br>amma Cor                                                                      | 0 contraction                                                                                                    | Anterior                     |           |         |
| Auto ream       Hardware Timeout       300         □ Enable image binning       Integration Mode:       XVIS detection         XRay Detection       VIS detection threshold:       250 mV         Detection Mode:       XVIS detection       VIS detection threshold:       250 mV         Acquisition       Integration Mode:       Max between TWI and X deti ∨       Integration Time (ms):       3000         Gain:       1.5       ∨       V       Integration Time (ms):       3000         Chain offset       Integration Time (ms):       1.5       ∨       V                                                                                                    |                                 | GB<br>Gamma                                                                                                    | C adjustments an<br>Posterior<br>Brightness:<br>Contrast:<br>Correction:                                                                                                    | e used<br>your di                            | to cor<br>igital x                    | npensatu<br>-ray equ | e for i<br>ipmer<br>Brig<br>Ga                           | radiation<br>nt<br>ghtness:<br>Contrast:<br>amma Cor                                                                      | 0 0 0 0 0 0 0 0 0 0 0 0 0 0 0 0 0 0 0                                                                                                    | Anterior                     |           | 0.40    |
| Chain offset         Chain offset                                                                                                    | Gener                           | Gamma<br>Gamma<br>a GBC                                                                                                    | C adjustments an<br>Posterior<br>Brightness:<br>Contrast:<br>Correction:<br>Default Calibration                                                                                             | e used<br>your di                            | to cor<br>igital x<br>0.40            | npensatu<br>-ray equ | e for i<br>ipmer<br>Brig<br>Ga<br>Custom                 | adiation<br>at<br>ghtness:<br>Contrast:<br>amma Cor                                                                       | varial                                                                                                    | n Files                      |           | 0.40    |
| XRay Detection       VIS detection         Detection Mode:       XVIS detection         Acquisition       Integration Mode:         Integration Mode:       Max between TWI and X detr         Gain:       1.5         Chain offset       Max use to contain the set of the table.                                                                                                    | Gener                           | Gamma<br>Gamma<br>ral GBC                                                                                                    | C adjustments an<br>Posterior<br>Brightness:<br>Contrast:<br>Correction:<br>Default Calibration                                                                                             | e used<br>your di<br>r<br>) •<br>•<br>Sensor | to cor<br>igital x                    | uration C            | e for i<br>ipmer<br>Brig<br>C<br>Ga<br>Custom            | radiation<br>t<br>ghtness:<br>Contrast:<br>amma Con<br>Path for C<br>e Timeout                                            | 0<br>0<br>0<br>0<br>0<br>0<br>0<br>0<br>0<br>0<br>0<br>0<br>0<br>0<br>0<br>0<br>0<br>0<br>0                                                                                                    | n Files                      | 1111111   | 0.40    |
| Aray Detection       XVIS detection       XVIS detection threshold:       250 mV          Detection Mode:       Max between TWI and X deti        Integration Time (ms):       3000       Image: State State St                                                                                                    | Gener                           | Gamma<br>Gamma<br>al GBC<br>Auto ream<br>Enable imag                                                                           | C adjustments an<br>Posterion<br>Brightness:<br>Contrast:<br>Contrast:<br>Correction:<br>Default Calibration<br>ge binning                                                                  | e used<br>your di                            | 0.40                                  | uration C            | e for r<br>ipmer<br>Brig<br>C<br>Ga<br>Custom            | radiation<br>nt<br>ghtness:<br>Contrast:<br>amma Cor<br>Path for C<br>e Timeout                                           | 0 0 0 0 0 0 0 0 0 0 0 0 0 0 0 0 0 0 0                                                                                                    | n Files                      |           | 0.40    |
| Acquisition     Integration Mode:     Max between TWI and X detr     Integration Time (ms):     3000       Gain:     1.5     Integration Time (ms):     3000                                                                                                    | Gener                           | Gamma<br>Gamma<br>al GBC<br>Auto rearm<br>Enable imag                                                                          | C adjustments an<br>Posterior<br>Brightness:<br>Contrast:<br>Correction:<br>Default Calibration<br>ge binning                                                                               | e used<br>your di                            | to cor<br>igital x                    | uration (            | e for r<br>ipmer                                         | radiation<br>at<br>ghtness:<br>Contrast:<br>amma Cor<br>Path for C<br>e Timeout                                           | varial     //     varial     //     varial     //     varial     //     varial     //     varial     //     varial     //     varial     //     varial     //     varial     //     varial     //     //     varial     //     //     //     //     //     //     //     //     //     //     //     //     //     //     //     //     //     //     //     //     //     //     //     //     //     //     //     //     //     //     //     //     //     //     //     //     //     //     //     //     //     //     //     //     //     //     //     //     //     //     //     //     //     //     //     //     //     //     //     //     //     //     //     //     //     //     //     //     //     //     //     //     //     //     //     //     //     //     //     //     //     //     //     //     //     //     //     //     //     //     //     //     //     //     //     //     //     //     //     //     //     //     //     //     //     //     //     //     //     //     //     //     //     //     //     //     //     //     //     //     //     //     //     //     //     //     //     //     //     //     //     //     //     //     //     //     //     //     //     //     //     //     //     //     //     //     //     //     //     //     //     //     //     //     //     //     //     //     //     //     //     //     //     //     //     //     //     //     //     //     //     //     //     //     //     //     //     //     //     //     //     //     //     //     //     //     //     //     //     //     //     //     //     //     //     //     //     //     //     //     //     //     //     //     //     //     //     //     //     //     //     //     //     //     //     //     //     //     //     //     //     //     //     //     //     //     //     //     //     //     //     //     //     //     //     //     //     //     //     //     //     //     //     //     //     //     //     //     //     ///     ///     ///     ///     ///     ///     ///     //     ///     ///     /// | n Files                      |           | 0.40    |
| Acquisition       Integration Mode:       Max between TWI and X detr       Gain:       1.5       Chain offset                                                                                                    | Gener                           | Gamma<br>Gamma<br>ral GBC<br>Auto ream<br>Enable imag                                                                          | C adjustments an<br>Posterior<br>Brightness:<br>Contrast:<br>Contrast:<br>Correction:<br>Default Calibration<br>ge binning                                                                  | e used<br>your di                            | 0.40                                  | uration C            | e for r<br>ipmer                                         | radiation<br>at<br>ghtness:<br>Contrast:<br>amma Cor<br>Path for C<br>a Timeout                                           | varial     varial     varial     varial     varial     varial     varial                                                                                                    | n Files                      |           | 0.40    |
| Integration Mode:     Max between TWI and X detr     Integration Time (ms):     3000       Gain:     1.5     ✓                                                                                                    | Gener<br>C<br>XF<br>De          | Gamma<br>Gamma<br>a GBC<br>Auto ream<br>Enable imag<br>Ray Detection                                                           | C adjustments an<br>Posterior<br>Brightness:<br>Contrast:<br>Contrast:<br>Correction:<br>Default Calibration<br>ge binning<br>n<br>e: XVIS detection                                        | e used<br>your di                            | to cor<br>igital x                    | uration C            | e for r<br>ipmer                                         | adiation<br>t<br>contrast:<br>amma Cor<br>Path for C<br>e Timeout                                                         | varial     varial     varial | n Files<br>300               |           | 0.40    |
| Gain: 1.5 ~                                                                                                    | Gener<br>Sener<br>De<br>Ac      | Gamma<br>Gamma<br>al GBC<br>Auto rearm<br>Enable imag<br>Ray Detection<br>tection Mod                                          | C adjustments an<br>Posterior<br>Brightness:<br>Contrast:<br>Correction:<br>Default Calibration<br>ge binning<br>n<br>e: XVIS detection                                                     | e used<br>your di                            | to cor<br>igital x                    | uration C<br>Ha      | e for r<br>ipmer                                         | adiation<br>t<br>ghtness:<br>Contrast:<br>amma Cor<br>Path for C<br>e Timeout                                             | varial     //     0     Ealibratic Calibratic eshold:                                                                                                    | n Files                      |           | 0.40    |
| Chain offset                                                                                                    | Gener<br>XF<br>De<br>Ac<br>Inte | Gamma<br>Gamma<br>al GBC<br>Auto rearm<br>Enable image<br>Ray Detection<br>tection Mod<br>equisition                           | C adjustments an<br>Posterior<br>Brightness:<br>Contrast:<br>Contrast:<br>Correction:<br>Default Calibration<br>ge binning<br>n<br>e: XVIS detection<br>de: Max between                     | e used<br>your di<br>r<br>Sensor             | to cor<br>igital x                    |                      | e for r<br>ipmer                                         | radiation<br>at<br>ghtness:<br>Contrast:<br>amma Cor<br>Path for C<br>Path for C<br>Timeout<br>ection three<br>on Time (m | varial     //     varial     //     varial     //     varial     //     varial     //     varial     //     varial     //     varial     //     varial     //     varial     //     varial     //     varial     //     //     varial     //     //     //     //     //     //     //     //     //     //     //     //     //     //     //     //     //     //     //     //     //     //     //     //     //     //     //     //     //     //     //     //     //     //     //     //     //     //     //     //     //     //     //     //     //     //     //     //     //     //     //     //     //     //     //     //     //     //     //     //     //     //     //     //     //     //     //     //     //     //     //     //     //     //     //     //     //     //     //     //     //     //     //     //     //     //     //     //     //     //     //     //     //     //     //     //     //     //     //     //     //     //     //     //     //     //     //     //     //     //     //     //     //     //      //     //     //      //     //      //      //      //      //      //      //      //      //      //      //      //      //      //      //      //      //      //      //      //      //      //      //      //      //      //      //      //      //      //      //      //      //      //      //      //      //      //      //      //      //      //      //      //      //      //      //      //      //      //      //      //      //      //      //      //      //      //      //      //      //      //      //      //      //      //      //      //      //      //      //      //      //      //      //      //      //      //      //      //      //      //      //      //      //      //      //      //      //      //      //      //      //      //      //      //      //      //      //      //      //      //      //      //      //      //      //      //      //      //      //      ///      ///      ///      ///      ///      ///      ///      ///      ///      ///      / | n Files<br>3000              |           | 0.40    |
|                                                                                                    | Gener<br>SF<br>De<br>Ac<br>Inte | Gamma<br>Gamma<br>Gamma<br>Auto ream<br>Auto ream<br>Enable imag<br>Ray Detection<br>tection Mod<br>equisition<br>egration Mod | C adjustments an<br>Posterior<br>Brightness:<br>Contrast:<br>Contrast:<br>Contrast:<br>Correction:<br>Default Calibration<br>ge binning<br>n<br>e: XVIS detection<br>je: Max between<br>1.5 | e used<br>your di                            | 0.40<br>c Configu                     |                      | e for i<br>ipmer<br>Gi<br>Custom<br>ardware              | ection three                                                                                                    | varial     varial     varial | n Files<br>3000              |           |         |
|                                                                                                    | Gener<br>De<br>Ac<br>Inte<br>Ga | Gamma<br>Gamma<br>al GBC<br>Auto ream<br>Enable imag<br>Ray Detection<br>tection Mod<br>equisition<br>egration Mod             | C adjustments an<br>Posterior<br>Brightness:<br>Contrast:<br>Correction:<br>Default Calibration<br>ge binning<br>n<br>e: XVIS detection<br>de: Max betweer<br>1.5                           | e used<br>your di                            | to cor<br>igital x<br>0.40<br>Configu |                      | e for r<br>ipmer<br>Brig<br>C<br>Ga<br>Custom<br>ardware | ection three                                                                                                    | varial     //     0     Eaching a second second secon | n Files<br>3000              |           |         |

**Step 7:** Press **OK** until you are back to the main screen.

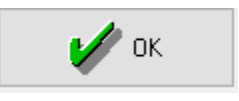

**Step 8:** To obtain the calibration files for your Tuxedo sensor, please contact Tuxedo Imaging support.